------

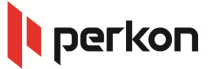

| Oluşturma   | 02.11.2015     |
|-------------|----------------|
| Revizyon:   | 19.01.2016     |
| Rev. No:    | 03             |
| Yazan:      | Süleyman FAKİR |
| Düzenleyen: | F. DELİRİ      |

......

# PERKON PDKS Kurulum ve hızlı başlangıç rehberi

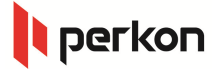

#### 1) PDKS Kurulumu, Lisans Onaylaması Ve Veri Tabanı Ayarları

#### 1.1) Kurulum Gereksinimler

Perkon PDKS çalışabilmesi için SQL Server veritabanına ihtiyacı vardır. Eğer bilgisayarında yüklü SQL Server yoksa <u>http://barkoddestek.com/pdks-kurulum-gereksinimleri/</u> adresinde indirip kurulumunu gerçekleştirebilirsiniz.

#### 1.2) Kurulum Dosyasını indirme ve çalıştırma

Perkon PDKS programının kurulum dosyasını'sini <u>http://barkoddestek.com/pdks-kurulum-gereksinimleri/</u> adresinden indirebilirsiniz.

Kurulum dosyalarını indirdikten sonra Setup dosyasını çalıştırdığımızda kurulum işlemi başlamış olur.

#### 2) Kurulum Aşamaları

1. Next'e tıklayın

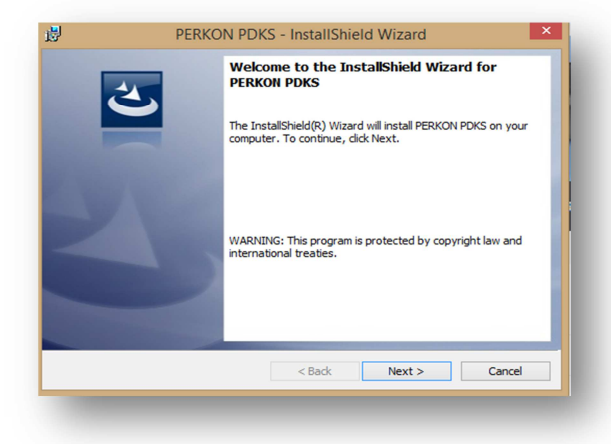

3. Kullanıcı adı ve Firma ismi girip Next'e tıklayın

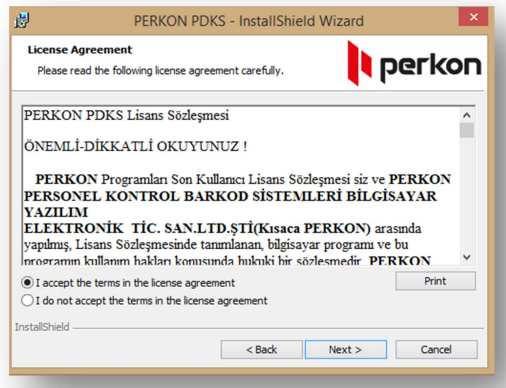

#### 4. Finish'e tıklayın

| <u>8</u>                                | PERKON PDKS - InstallShield Wi | zard         |
|-----------------------------------------|--------------------------------|--------------|
| Customer Informa<br>Please enter your i | ation<br>information.          | perkon       |
| <u>U</u> ser Name:<br>User name         |                                |              |
| Organization:                           |                                |              |
|                                         |                                |              |
|                                         |                                |              |
| InstallShield                           |                                |              |
|                                         | < Back N                       | ext > Cancel |

## 2. Lisans sözleşmesini okuyun ve kabul edin

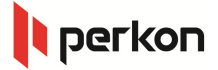

PDKS kurulumu tamamlandığı için finish butonunu tıklıyoruz. İşlem bittiğinde masaüstünde ve başlat menüsünde PDKS kısayolu oluşur.

#### 3) Lisanslama

Programı ilk çalıştırmada lisans arayüzü açılır.

|              | Ürün Adı | PDKS            |  |
|--------------|----------|-----------------|--|
| 5            | Durum    | Lisanssız Ürün! |  |
| $\mathbf{i}$ | Anahtar  | 2252898878      |  |
|              | Lisans   |                 |  |
| Ū            |          |                 |  |
| Č            |          | Lisans Onayla   |  |
|              |          | Satın Al        |  |
|              | <b>7</b> | İptal           |  |

Programın lisansını temin etmek için *Perkon Satış temsilcisi* ile görüşerek lisansı satın alabilirsiniz.

Lisans alabilmek için gerekli bilgiler

- Yetkili İsmi
- Şirket İsmi
- E-mail Adresi
- Ürün Anahtarı

Yukarıdaki bilgileri ilgili kişiye ilettiğiniz takdirde aktivasyon kodu otomatik olarak mail adresinize gönderilir.

E-mail adresinize gönderilen aktivasyon kodunu Lisans kutucuğuna girin ve Lisans Onayla butonuna tıklayın.

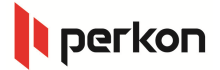

#### 4) Veri tabanı Bağlantı Ayarları

Bu adımda kullanıcı adı ve şifresini girilmesi gerekiyor. Program ilk çalıştığında veritabanı ayarları henüz yapılmadığı için ilk önce ayarlar buttonunu tıklayıp veri tabanı ayarları yapılmalıdır.

Bu ekranda Sunucu kutusuna SQL Server sunucu adresini ve bağlantı bilgilerini girip Bağlantıyı Sına butonuna tıklayınız.

Bağlantı başarılı bir şekilde gerçekleştiyse Kaydet'e tıklayın. Giriş ekranına geri gideceksiniz

| Q                                                                              | Şifre              |                           |         |                 |
|--------------------------------------------------------------------------------|--------------------|---------------------------|---------|-----------------|
|                                                                                | 🥪 Giriş            | 💋 Aya                     | arlar 🧕 | ) İptal         |
| Simici                                                                         | \SQLEXPRESS        | Veri Baglanti             |         |                 |
| Güvenli I                                                                      | Kullar<br>Bağlantı | nıcı Adı<br>Şifre         | В       | ağlantıyı Sına  |
| Veritabanı Konr                                                                | ol Script Çalıştır |                           |         |                 |
| Bağlanı                                                                        | lacak VeriTabanı   |                           | ~       |                 |
|                                                                                |                    | 0 1 001/0                 |         | itabani olustur |
| Oluşturulac                                                                    | ak Veritabanı Adı  | PerkonPDKS                | Ver     |                 |
| Oluşturulac                                                                    | ak Veritabanı Adı  | PerkonPURS                | Kaydet  | İptal           |
| Oluşturalac                                                                    | ak Veritabanı Adı  | PerkonPUKS                | Kaydet  | iptal           |
| Venli Bağlantı<br>ını Konrol Script Ç                                          | Kullanıcı Adı      | PerkonPUKS                | Kaydet  | jantıyı Sına    |
| Venli Bağlantı<br>ını Konrol Script Ç<br>tağlanılacak Veri<br>urulacak Veritab | Kullanıcı Adı      | ağlantı sağlandı<br>Təmən | Kaydet  | ijantiyi Sina   |

Giriş

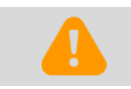

Veri bağlantısı yapabilmek için geçerli bir Sql Server'ın kurulu ve çalışır durumda olması gerekir.

#### 4.1) Yeni Veri Tabanı Oluşturma

Veritabanı adını yazıp veritabanı oluştur butonunu tıkladığımızda veri tabanı oluşturulur ve sonrasında kaydet buttonunu tıklayarak veri tabanı bilgilerini girmiş oluruz.

#### 4.2) Var olan veri tabanını seçme

Bağlanacak veri tabanı kısmında o veri tabanının ismini seçerek kaydet butonunu tıklamamız yeterli olur.

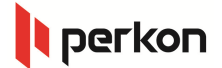

#### 5) Şirket, Departman ve Kısım Tanımlama

Tanımlamalar => Şirket Tanımlama menüsü Perkon PDKS programı sol taraftaki menüden Tanımlamalar bölümünden şirket tanımlama kısmından şirketin bölümleri ve o bölümlere ait kısımlar eklenebilir.

| _  | Firma No          | Firma Ad |                |     |          |              |
|----|-------------------|----------|----------------|-----|----------|--------------|
|    | 1                 | Perkon   |                |     |          |              |
|    |                   |          |                |     |          |              |
|    | 0                 | Ekle     | ٨              | Sil |          | Güncelle     |
| pa | artman Listes     | á        |                |     |          |              |
|    | Departman<br>Kodu | D        | epartman<br>Ji |     | email    | ^            |
| _  | 4                 | Ya       | zılım          |     | yazilim@ | perkon.com   |
|    | 5                 | Arg      | e              |     | arge@p   | erkon.com.ti |
|    | 6                 | Te       | knik Serv      | ris | teknikse | rvis@hotma 🗸 |
|    |                   |          |                | _   |          | >            |
|    |                   | Ekle     | $\bigodot$     | Sil |          | Güncelle     |
| In | n Listesi         |          |                |     |          |              |
|    | Kısım Kodu        | Kisim .  | Adı            |     |          | ^            |
|    | 1                 | Mobil    |                |     |          |              |
|    | 2                 | Web      |                | _   |          |              |
|    | 3                 | Android  | ł              | _   |          |              |
|    | 11                | Kısım1   |                |     |          |              |
|    |                   |          | 0              |     | (mm)     |              |

#### Örnek:

Firma adı Perkon diye oluşturulur. Perkon çift tıklanarak alt tarafta Perkon şirketine ait departmanlar yazılım, insan kaynakları ve ARGE olarak girilebilir. Sonrasında **Departman Listesi'nde yazılım** seçilerek yazılım departmanına Mobil, Web, Yazılım gibi kısımlar girilebilir.

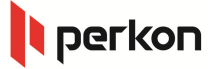

#### 6) Çalışma Planı Tanımlama

Tanımlamalar => Çalışma Planı Tanımlama menüsü

Bu kısımda çalışma planı oluşturarak bu çalışma planındaki vardiyalar oluşturabilir. Ayrıca vardiya günlerinin iş giriş çıkış saatlerini de bu form üzerinden oluşturulabilir.

#### Örnek:

Çalışma Planı Listesinde "Hafta İçi" diye çalışma planı oluşturulur. "Hafta İçi" çalışma planı seçilerek "Gündüz" ve "Gece" diye iki vardiya oluşturulabilir. Her bir vardiya tek tek seçilerek bu vardiyadaki günlerin iş başlangıç ve bitiş saatleri girilir.

|             | Plan Kodu                                      | Plan Adı                                                     |                          | Değişim Süresi                                                        |                                                   |                                                                                       |                                        |         |       |          |
|-------------|------------------------------------------------|--------------------------------------------------------------|--------------------------|-----------------------------------------------------------------------|---------------------------------------------------|---------------------------------------------------------------------------------------|----------------------------------------|---------|-------|----------|
| •           | 2                                              | Hafta İçi                                                    |                          |                                                                       |                                                   |                                                                                       |                                        |         |       |          |
|             | 5                                              | Gündüz \                                                     | /ardiya                  | 0                                                                     |                                                   |                                                                                       |                                        |         |       |          |
| /ardiy      | a Listesi                                      |                                                              |                          | G                                                                     | Ede                                               | ٨                                                                                     | Sil                                    |         | Günce | lle      |
|             | Vardiye<br>Kodu                                | Vardiye<br>Adı                                               | •                        | Baslama<br>Tarihi                                                     | Sirasi                                            | Gü<br>Sa                                                                              | n Döni<br>ati                          | im      |       |          |
|             |                                                |                                                              |                          |                                                                       |                                                   |                                                                                       |                                        |         |       |          |
| •           | 2                                              | Gündüz                                                       |                          |                                                                       |                                                   | 00:0                                                                                  |                                        |         |       |          |
| •           | 2<br>3                                         | Gündüz<br>Gece                                               |                          | 6.10.2015<br>6.10.2015                                                | 1 2                                               | 00.0                                                                                  | 00                                     |         |       |          |
| ▶<br>ìūn Li | 2<br>3<br>istesi                               | Gündüz<br>Gece                                               |                          | 6 10 2015<br>6.10.2015                                                | 1<br>2<br>Ekde                                    | 00:0                                                                                  | 00<br>00<br>Sil                        |         | Günce | lle      |
| ►<br>àūn Li | 2<br>3<br>istesi<br>Gun<br>Kodu                | Gündüz<br>Gece<br>Gün<br>Adı                                 | Gun<br>No                | 6 10 2015<br>6 10 2015<br>Başlama<br>Saati                            | 1<br>2<br>Ekde<br>Bitiş<br>Saat                   | 00:(<br>00:(                                                                          | 00<br>00<br>Sil<br>Kaç                 | Haftada | Günce | lle<br>^ |
| ►<br>àūn Li | 2<br>3<br>istesi<br>Gun<br>Kodu<br>4           | Gündüz<br>Gece<br>Gün<br>Adı<br>Perşembe                     | Gun<br>No<br>3           | 6.10.2015<br>6.10.2015<br>Başlama<br>Saati<br>11:00                   | 1<br>2<br>Ekle<br>Bitiş<br>Saat<br>15:00          | 00:(<br>00:(                                                                          | 00<br>00<br>Sil<br>Kaç<br>Bir?         | Haftada | Günce | lle<br>^ |
| ►<br>àūn Li | 2<br>3<br>istesi<br>Gun<br>Kodu<br>4<br>5      | Gündüz<br>Gece<br>Gün<br>Adı<br>Perşembe<br>Cuma             | Gun<br>No<br>3<br>4      | 6.10.2015<br>6.10.2015<br>Başlama<br>Saati<br>111:00<br>111:00        | 1<br>2<br>Ekde<br>Bitiş<br>Saat<br>15:00<br>15:00 | 00:(<br>00:(<br>100:(                                                                 | 50<br>50<br>Sil<br>Bir?<br>1           | Haftada | Günce | lle<br>^ |
| ▶<br>àūn Li | 2<br>3<br>istesi<br>Gun<br>Kodu<br>4<br>5<br>8 | Gündüz<br>Gece<br>Gün<br>Adı<br>Perşembe<br>Cuma<br>Çarşamba | Gun<br>No<br>3<br>4<br>2 | 6 10 2015<br>6.10.2015<br>Bagiama<br>Saati<br>11:00<br>11:00<br>18:00 | 1 2 Ekde Bitiş Saat 15:00 15:00 02:00             | 00:0<br>00:1<br>00:1<br>1<br>1<br>1<br>1<br>1<br>1<br>1<br>1<br>1<br>1<br>1<br>1<br>1 | 20<br>50<br>Sil<br>Bir?<br>1<br>1<br>1 | Həftədə | Günce | lle<br>^ |

### 7) Personel Ekleme

Tanımlamalar => Personel Ekleme menüsü

| ¢       |               |         |       |         |          |              |          | Person               | el  | Kayıtları      |                |                  |               |       |        |              | - X      |
|---------|---------------|---------|-------|---------|----------|--------------|----------|----------------------|-----|----------------|----------------|------------------|---------------|-------|--------|--------------|----------|
| per Kr  | 10            | sid N   |       | Kar     | t ID     | Person       | el Adi   | Personel Soyadi      | 1   | Irma           | departman      | Ksim             | calisma Plani | verdi | re .   | servis Bilgi | <b>^</b> |
|         |               |         |       |         |          |              |          |                      |     |                |                |                  |               |       |        |              |          |
| •       | 13            | 002     |       | 1       |          | Murat        |          | Fakir                | P   | erkon          | Yazim          | Web              | Hafta Içi     | Gece  |        |              |          |
|         |               | 003     |       | 2       |          | Sedet        |          | Çelk                 | P   | Perkon         | Arge           | Geliştirme       | Hafta İçi     | Gund  | ūz     |              |          |
|         | 2             | 700     |       | 3       |          | Ersin        |          | Bostan               | ρ   | Perkon         | Yealm          | Web              | Hafta İçi     | Gund  | üz     |              |          |
|         |               | sda     |       | 123     | 3        | süleym       | an       | fakir                | Ρ   | erkon          | Arge           | Geliştirme       | Hafta İçi     | Gund  | üz     |              | v        |
| Genel   | Giriş Çikış I | Keytlan | Edens | eler ve | Düsenler | veler Person | el Harek | ketleri Yilik izin G | 300 | iş Kontrol Geç | iş İzinleri    |                  |               |       |        |              |          |
| 100     |               |         |       |         |          | Chas Pere    | nel Digi | ðeri -               |     | Gonel Bilgilor | Restri Puantal | Oria Ohia Sealer |               |       |        |              |          |
| · 5     |               | -       | _     |         | -        |              |          |                      |     | Genel Bigle    |                |                  |               |       |        |              |          |
| *Guna   |               | -       | _     | -       |          | "Kat Id      |          |                      |     |                |                |                  |               |       |        |              |          |
|         |               | -       | _     | -       | _        | Şifre        |          |                      |     |                |                |                  |               |       |        |              |          |
| *Depar  | tman          | -       | _     | _       | ~        | RFID Kar     | t No     |                      |     | TC Ramak       | No             |                  | Adres         |       |        |              |          |
| *Kraim  |               |         |       |         |          |              |          |                      |     | SSKNO          |                |                  |               | _     |        |              |          |
| *Calign | sa Plan       |         |       |         |          |              |          |                      |     | Enal           |                |                  | Moderni Hali  |       |        |              |          |
| "Vardy  | ra            |         |       |         |          | Mai Islenk   | n .      |                      |     | Cep Tel        |                |                  | Cinsiyeti     |       |        |              |          |
| Qilog T | arihi         | 27 E    | kim 2 | 2015    | S.√      | Onw.         | nean     |                      |     | Telefon        |                |                  | Doğum Tari    | •     |        |              |          |
| Gete T  | arth          | 27 E    | kin 2 | 2015    | s.v      |              |          | ~                    |     | Kan Grube      |                |                  | Eğitimi       |       |        |              |          |
| Service |               |         |       |         |          | Big Mal      |          |                      |     | Aakerlik       |                |                  | Diğer         |       |        |              |          |
|         |               | -       | _     |         | -        |              |          |                      |     | Çıkaş Sebe     | ide ide        |                  | Çıkış Aqıkla  | ma    |        |              |          |
| -SIGIT  | Autorasi      |         |       |         |          | ·            |          |                      |     |                |                |                  |               |       |        |              |          |
| Günlü   | k Caluma      | Saati   |       |         |          |              |          |                      |     |                |                |                  |               |       |        |              |          |
| 🗌 Oto   | matik Gir     | s Çikaş | Ata   |         |          |              |          |                      |     |                |                |                  |               |       |        |              |          |
| Görev   | 4 F           |         |       |         |          |              |          | ~                    |     |                |                |                  |               |       |        | 0            |          |
|         |               |         |       |         |          |              |          |                      |     |                |                | Ve Ve            | ni Kayat 📃    |       | Kaydet | <b>U</b>     | SI       |
|         |               |         |       |         |          |              |          |                      |     |                |                |                  |               |       |        |              |          |

Personel kayıtları formunda genel sekmesindeki personele ailt bilgiler girildikten sonra kaydet butonu tıklandığında personel eklenmiş olur. Personel ekleme işleminde zorunlu kısımların doldurulması gerekiyor. Zorunlu kısımlar;

- Vardiya
- Şirket
- Departman

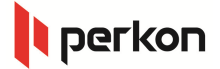

- Kısım
- Çalışma Planı
- Vardiya
- Ad
- Kart Id (ID cihazda personelin parmak izini tanımlarken verilen numara olması gerekir yoksa personel bilgileri görüntülenemez)

Personel eklemek için ilk önce şirket ve çalışma planı tanımlanmalı.

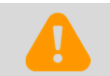

Personel Ekleme formunda "personel aktif çalışıyor" checkbox'ı seçili olmalıdır. Aktif olmadığı zaman personel 'in giriş çıkış bilgileri görütülenemez.

#### 8) Cihaz Tanımlama

Tanımlamalar => Cihaz Tanımlama menüsü

|                  |                                                            | _       |               |         |            |
|------------------|------------------------------------------------------------|---------|---------------|---------|------------|
| Cihaz Adı        | On Kapı                                                    |         |               |         |            |
| Cihaz IP         | 192.302.0.1                                                | bag Kno | ip            | bag Adi | Cihaz Türü |
| Cihaz İşlem Tipi | Seçim Yok                                                  | v •     | 1 192.302.0.1 | Ön Kapı | Segim Yok  |
| Bağlantı Tipi    | Network                                                    | ~       |               |         |            |
| Cihaz Port       | 4370                                                       | EI .    |               |         |            |
|                  |                                                            |         |               |         |            |
|                  | м                                                          |         |               |         |            |
|                  | Yeni Kayıt                                                 |         |               |         |            |
| 🗌 Eklerken ciha  | <b>Yeni Kayıt</b><br>zın bağlantısını test et              |         |               |         |            |
| Eklerken ciha    | Yeni Kayıt<br>zın bağlantısını test et                     |         |               |         |            |
| Eklerken ciha:   | Yeni Kayıt<br>zın bağlantısını test et<br>Sil Mart Test Et |         |               |         |            |

- Cihaz Adı (Cihazı tanımlamak için sizin verdiğiniz ad)
- IP (Cihazın IP numarasını giriyorsunuz)
- Cihaz İşlem Tipi (Seçim Yok olarak seçiyorsunuz)
- Bağlantı Tipi (Network olarak seçiyorsunuz)
- Port numarası

Perkon PDKS programı cihazlarla network üzerinden iletişime geçerek o cihazdaki personelin giriş çıkış bilgilerini alır.

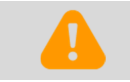

Cihaz tanımlarken Test Et butonuna tıklayıp cihazın bağlantısı control edebilirsiniz. Cihaz eklemeden önce bu işlemi yapmanız tavsiye edilir. 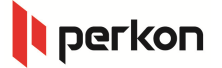

#### 9) Cihazdan Veri Alma

Veri Aktarımı => Cihaza Göre Veri Çek menüsü

| Char &    | 4 IP          | Post |       | Samue                   |             |   |
|-----------|---------------|------|-------|-------------------------|-------------|---|
| 0.001     |               |      |       |                         |             |   |
|           |               |      |       |                         |             | _ |
|           |               |      |       |                         |             |   |
|           |               |      |       |                         |             |   |
|           |               |      |       |                         |             |   |
|           |               |      |       |                         |             |   |
|           |               |      |       |                         |             |   |
|           |               |      |       |                         |             |   |
|           |               |      |       |                         |             |   |
|           |               |      |       |                         |             |   |
|           |               |      |       |                         |             |   |
|           |               |      |       |                         |             | _ |
|           |               |      |       |                         |             |   |
|           |               |      |       |                         |             |   |
|           |               |      |       |                         |             |   |
|           |               |      |       |                         |             |   |
|           |               |      |       |                         |             |   |
|           |               |      |       |                         |             | _ |
| ümünü Seç | Seçimi Kaldır |      | Segli | cihazlardan verileri al | Dosyadan Al |   |
| mûnû Seç  | Seçimi Kaldır |      | Segi  | cihazlardan verileri al | Dosyadan Al |   |

Bu ekranda, bir veya birden çok cihazı seçerek giriş-çıkış bilgilerini alabiliriz. Giriş çıkış verilerini dosyadan almak için *Dosyadan Al* butonuna tıklayın ve ilgili dosyayı seçip OK'e tıklayın.

#### 10) Raporlar

Veriler alındıktan sonra *Raporlar* ve *Diğer raporlar* menüsü altından istediğiniz raporu seçip görüntüleyebilirsiniz.

Bu raporlar başlıca:

- Giriş Çıkış
- Geç kalanlar / Erken çıkanlar
- Gün içi işlem
- İzin / Yıllık izin
- Geçiş kontrol

Önceden tanımlı raporlara ek olarak Özel rapor kullanabilirsiniz. Özel rapor ile detaylı bilgi için bize ulaşabilirsiniz.

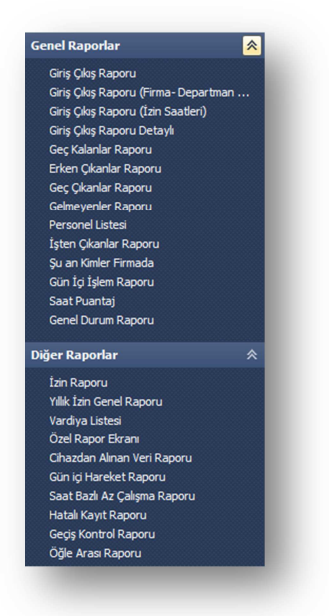

#### Örnek:

*Giriş Çıkış* raporunu görüntülemek için: *Genel Raporlar* menüsü altından *Giriş Çıkış Raporu* başlığına tıklayın. Açılan ekranda Başlama Tarihi ve Bitiş Tarihini seçtikten sonra Göster butonuna basın. .....

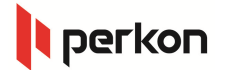

| 🖡 Giriş Çıkış Raporu           |    |        |      | -     |              |     |        |       |         |          |        |
|--------------------------------|----|--------|------|-------|--------------|-----|--------|-------|---------|----------|--------|
| Başlama Tarihi<br>Bitis Tarihi | 15 | Ocak   | 2016 | Cuma  |              | · • | Göster | Excel | E-Posta | Metin    |        |
| ong rann                       | 15 | e cuit | 2020 | curra |              |     | Yazdır |       |         |          |        |
| 0                              | 0  |        |      | 0     | Kayıt Sayısı | 0   |        |       | Geldi   | Devamsız | İzinli |
|                                |    |        |      |       |              |     |        |       |         | /        | - / ]  |
| 9                              |    |        |      |       |              |     |        |       |         |          |        |
|                                |    |        |      |       |              |     |        |       |         |          |        |
|                                |    |        |      |       |              |     |        |       |         |          |        |
|                                |    |        |      |       |              |     |        |       |         |          |        |
|                                |    |        |      |       |              |     |        |       |         |          |        |
|                                |    |        |      |       |              |     |        |       |         |          |        |
| -                              |    |        |      |       |              |     |        |       |         |          |        |
|                                |    | -      | -    | -     | _            | _   | _      |       | _       | _        |        |

Açılan ekranda rapor tipine göre farklı seçenekler görüntülenebilir.

Rapor ekranından görüntülenen rapor içeriğini:

- Yazdırabilir
- Excel dosyası olarak kaydedebilir
- E-Posta olarak gönderebilir
- Metin dosyası olarak kaydedebilirsiniz.

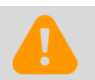

E-Posta gönderme özelliğini kullanmak için önce e-posta ayarlarının yapılması gerekmektedir.